# GHID

## Introducere note Self Service MUSATIN – cadru didactic

## Cuprins:

|    | 1.                   | Meniul aplicatiei si meniul Self service                                                         | 2           |
|----|----------------------|--------------------------------------------------------------------------------------------------|-------------|
| 1. | Sele                 | ectia catalogului de note – Optiunea Programare Clase                                            | 2           |
| 2. | Veri                 | ificarea studentilor, introducerea, aprobarea si inregistrarea notelor                           | 4           |
|    |                      |                                                                                                  |             |
|    | 2.1.                 | Verificarea studentilor                                                                          | 4           |
|    | 2.1.<br>2.2.         | Verificarea studentilor<br>Introducerea, notelor partiale                                        | 4<br>5      |
|    | 2.1.<br>2.2.<br>2.3. | Verificarea studentilor<br>Introducerea , notelor partiale<br>Aprobarea si inregistrarea notelor | 4<br>5<br>7 |

#### 1. Meniul aplicatiei si meniul Self service.

In imaginea anterioara se selecteaza (click ) din bara de meniu optiunea "Meniu Principal". Se deschid toate optiunile aplicatiei.

| Pareonalizati                                                                                                    | Meniul cautare:                                                                                                    |                                                                                                    |                                                                                                    |
|----------------------------------------------------------------------------------------------------|----------------------------------------------------------------------------------------------------|----------------------------------------------------------------------------------------------------|----------------------------------------------------------------------------------------------------|
| Menu<br>Cautare:                                                                                                    | Ca Self Service                                                                                                    | » ÷                                                                                                    |                                                                                                    |
| <ul> <li>Favorite</li> <li>Self Service</li> <li>Administration</li> <li>Înregistrar</li> <li>Plan de în</li> <li>Situatie aco</li> <li>Setări SAC</li> <li>Lista de lu</li> <li>Administration</li> <li>Instrumen</li> <li>Instrumen</li> <li>Dezvoltare</li> <li>Monitoriza</li> <li>Schimba r</li> <li>Personalii:</li> <li>Profilul me</li> <li>Dictionaru</li> <li>Fluxurile n</li> </ul> | <ul> <li>Administrare date studen</li> <li>Înregistrare şi înmatricular</li> <li>Plan de învăt./plan de stu</li> <li>Situatie academică</li> <li>Setări SACR</li> <li>Lista de lucru</li> <li>Administrare ierarhie</li> <li>Instrumente de raportare</li> <li>Instrumente People</li> <li>Dezvoltarea BRINEL</li> <li>Monitorizare utilizare</li> <li>Schimba parola</li> <li>Personalizarile mele</li> <li>Profilul meu de sistem</li> <li>Dictionarul meu</li> <li>Fluxurile mele</li> </ul> | <ul> <li>Informații personale (ss)</li> <li>Implicarea</li> <li>Activitate didactica</li> <li>Activitate mentorat</li> <li>Căutare</li> <li>Sist.management învățare</li> <li>Caută adresă mail,tel.stud</li> </ul> | <ul> <li>Programare clase</li> <li>Detalii clasa</li> <li>Catalog de note</li> <li>Catalog note partiale</li> <li>Particularitati clasa</li> </ul> |

Self service – optiune care pune la dispozitia cadrului didactic umatoarele diverse tipuri de activitati.

- Acces la informatiile personale ale dascalului, stocate in aplicatie; (Self Service. Informatii personale)
- acces la cataloagele de note (Self Service. Activitate didactica. Programare clase)

## 1. Selectia catalogului de note - Optiunea Programare Clase

Fereastra se doreste a fi un "tablou de bord" al dascalului.

| FRODAN REI                 | US-CATALIN                                                                                                    |                                                                                                    |                      |                                                              |                                              |                                                                                                    |
|----------------------------|----------------------------------------------------------------------------------------------------|----------------------------------------------------------------------------------------------------|----------------------|--------------------------------------------------------------|----------------------------------------------|----------------------------------------------------------------------------------------------------|
| Activitate Dic             | lactica Act                                                                                                    | ivitate Mentorat                                                                                                    | Cautare I            | info. Facultate                                              | mant Distanta                                |                                                                                                    |
| programare cl              | ase detalii c                                                                                                    | lasa catalog note                                                                                                    | e ca                 | atalog note partiale    par                                  | ticularitati clasa                           | Ī                                                                                                    |
| Activitate I               | Didactica                                                                                                    |                                                                                                    |                      |                                                              |                                              |                                                                                                    |
| Programar                  | e Clase                                                                                                    |                                                                                                    |                      |                                                              |                                              |                                                                                                    |
| -                          |                                                                                                    |                                                                                                    |                      |                                                              |                                              |                                                                                                    |
| An <mark>academic</mark> 2 | 2013-2014   Uni                                                                                                    | iversitatea Stefan co                                                                                                    | el Mare              | Rezumat d                                                    | ate personale                                |                                                                                                    |
|                            |                                                                                                    |                                                                                                    |                      | Programare                                                   | e examene                                    |                                                                                                    |
| I. I. I.                   | - C                                                                                                    |                                                                                                    |                      |                                                              |                                              |                                                                                                    |
| lectati opt. de            | afisare: OS                                                                                                    | how All Classes                                                                                                    | Show                 | Enrolled Classes Only                                        |                                              |                                                                                                    |
| Legenda d                  | Bonatalii Clasa                                                                                                    | Catalog pote 🖉 Ca                                                                                                    | italon ne            | sta partiala Darticularita                                   | ti clasa 🗖 Invata                            | amant Distanta                                                                                                    |
| Legenda 👔                  | Decam Clasa                                                                                                    | a) catalog note X-1 ca                                                                                                    | italog ni            |                                                              | u clasa@d tilvau                             | smant Distanta                                                                                                    |
| Program pre                | dare > An acade                                                                                                    | emic 2013-2014 > Univ                                                                                                    | versita              | tea Stefan cel Mare                                          |                                              | الل <sup>و</sup> الح <sub>يا</sub>                                                                                                    |
|                            | Clasa                                                                                                    | Titlu clasa                                                                                                    | Inscris              | Zile ore                                                     | Sala                                         | Date despre<br>clasa                                                                                                    |
| h 🖫 🗶 🔽                    | FIESC N<br>10221OBL1-AN<br>(1061)                                                                                                    | PROGRAMAREA<br>CALCULATOARELOR<br>ȘI (Curs)                                                                                                    | 33                   | Mo 9:00AM - 10:00AM                                          | neplanificat                                 | Oct 1, 2013-<br>Feb 5, 2014                                                                                                    |
| h 🖫 🖉 🕞                    | FIESC N                                                                                                    | PROGRAMAREA                                                                                                    | 110                  | neplanificat                                                 | poplanificat                                 |                                                                                                    |
|                            | (1104)                                                                                                    | SI (Curs)                                                                                                    |                      |                                                              | neplanincat                                  | Oct 1, 2013-<br>Feb 5, 2014                                                                                                    |
| h 🖪 🖉 🖵                    | (1104)<br>FIESC N<br>102210BL1-AN<br>(2497)                                                                                                    | CALCULATOARELOR<br>ŞI (Curs)<br>PROGRAMAREA<br>CALCULATOARELOR<br>SI (Curs)                                                                                                    | 14                   | neplanificat                                                 | neplanificat                                 | Oct 1, 2013-<br>Feb 5, 2014<br>Feb 17, 2014<br>Feb 23, 2014                                                                                                 |
| k R 7 2                    | <u>102210BLI-AN</u><br>(1104)<br><u>FIESC N</u><br>102210BL1-AN<br>(2497)<br><u>FIESC N</u><br>102210BL1-AN<br>(2515)                                                                                                    | CALCULATOARELOR<br>ŞI (Curs)<br>PROGRAMAREA<br>CALCULATOARELOR<br>ŞI (Curs)<br>Computer<br>Programming and<br>Progr (Curs)                                                                      | 14<br>33             | neplanificat                                                 | neplanificat                                 | Oct 1, 2013-<br>Feb 5, 2014<br>Feb 17, 2014<br>Feb 23, 2014<br>Feb 17, 2014<br>Feb 23, 2014                                                                 |
|                            | <u>102210BL1-AN</u><br>(1104)<br><u>FIESC N</u><br>102210BL1-AN<br>(2497)<br><u>FIESC N</u><br>102210BL1-AN<br>(2515)<br><u>FIESC N</u><br>103770PT3-AN<br>(7803)                                                             | CALCULATOARELOR<br>ŞI (Curs)<br>PROGRAMAREA<br>CALCULATOARELOR<br>ŞI (Curs)<br>Computer<br>Programming and<br>Progr (Curs)<br>PRELUCRAREA<br>NUMERICĂ A<br>IMAGINI (Curs)                       | 14<br>33<br>50       | neplanificat<br>neplanificat<br>neplanificat                 | neplanificat<br>neplanificat                 | Oct 1, 2013-<br>Feb 5, 2014<br>Feb 17, 2014<br>Feb 23, 2014<br>Feb 23, 2014<br>Feb 23, 2014<br>Feb 23, 2014<br>Feb 20, 2014<br>Jun 17, 2014                 |
|                            | FIESC N           102210BL1-AN           (2497)           FIESC N           102210BL1-AN           (2515)           FIESC N           103770PT3-AN           (7803)           FIESC N           153500BL3-AN           (7793) | CALCULATOARELOR<br>ŞI (Curs)<br>PROGRAMAREA<br>CALCULATOARELOR<br>ŞI (Curs)<br>Computer<br>Programming and<br>Progr (Curs)<br>PRELUCRAREA<br>NUMERICĂ A<br>IMAGINI (Curs)<br>PRACTICĂ (Seminar) | 14<br>33<br>50<br>78 | neplanificat<br>neplanificat<br>neplanificat<br>neplanificat | neplanificat<br>neplanificat<br>neplanificat | Oct 1, 2013-<br>Feb 5, 2014<br>Feb 17, 2014<br>Feb 23, 2014<br>Feb 23, 2014<br>Feb 23, 2014<br>Feb 20, 2014<br>Jun 17, 2014<br>Feb 20, 2014<br>Jun 17, 2014 |

Contine in antet informatii diverse referitoare la actiunile ce pot fi executate, iar in detaliu (Tabel Program predare) este afisata lista claselor la care dascalul preda.

#### • Meniu

In zona de antet e afisat meniul cu activitatile puse la dispozitie. Se pot utiliza daca una din clasele planificate in zona "Program predare" este selectata.

- An academic: daca exista planificari pentru mai multi ani atunci exista si etapa de selectare an. Implicit aplicatia afiseaza anul curent.
- Caseta cu linkuri la alte elemente. Rezumat date personale, Planificare examene.
- **Optiune de afisare/filtrare** a datelor prezentate mai jos. Alternative: toate clasele, numai clasele la care sunt inrolati studenti.
- Legenda: afiseaza semnificatia shortcut-urilor din "Program predare" Lista studenti, Catalog note. Obs.
- Program Predare afiseaza detalii referitoare la clasele planificate:

| Р   | rogr | am | pre  | dare > An acader                  | mic 2013-2014 > Univ                        | versita | tea Stefan cel Mare |              | 📲 🖬 ا                       |
|-----|------|----|------|-----------------------------------|---------------------------------------------|---------|---------------------|--------------|-----------------------------|
|     |      |    |      | Clasa                             | Titlu clasa                                 | Inscris | Zile ore            | Sala         | Date despre<br>clasa        |
| å   | 3    |    |      | FIESC N<br>10221OBL1-AN<br>(1061) | PROGRAMAREA<br>CALCULATOARELOR<br>ŞI (Curs) | 33      | Mo 9:00AM - 10:00AM | neplanificat | Oct 1, 2013-<br>Feb 5, 2014 |
| ñ   | 3    | 2  |      | FIESC N<br>10221OBL1-AN<br>(1104) | PROGRAMAREA<br>CALCULATOARELOR<br>ŞI (Curs) | 110     | neplanificat        | neplanificat | Oct 1, 2013-<br>Feb 5, 2014 |
| .0. |      |    | ===1 |                                   |                                             |         | 1 - 18 1            | 1 . A        | - • • • •                   |

#### Detalii:

- Titlul: Program predare/ an academic. Posibilitate de export in xls.
- **Cap tabel-** semnificatie coloane:
  - Shortcut-urile apar pe masura ce la secretariate se desfasoara actiunile de planificare clase, inscriere studenti la clase, respectiv de generare cataloage de note.
  - Clasa: link la detalii referitoare la curs, clasa.
  - Titlu clasa : Numele cursului si tipul: curs/ lucrari practice.
  - Inscris: numarul studenti inscrisi in clasa.
  - Zile, Ore: Zilele saptamanii si orele la care sunt planificate cursurile, daca informatia este completata. TBA (To be assign) daca informatia nu este completata.
  - Sala: salile planificate pentru desfasurarea cursurilor sau TBA
  - Date despre clasa: perioada in care se defasoara cursurile.

#### Acces la catalogul de note partiale:

Un click pe cel de-al 3-a shortcut din tabelul Program predare asigura accesul la catalogul de note partiale.

Shortcut-ul sete prezent daca si numai daca Catalogul de note a fost generat de catre secretariate.

### 2. Verificarea studentilor, introducerea, aprobarea si inregistrarea notelor.

#### 2.1. Verificarea studentilor

Verificare globala, numerica.

| Р   | rogr | ram        | pre | dare > An acader                  | mic 2013-2014 > Univ                        | versita | tea Stefan cel Mare |              | 🗷 🐂                         |
|-----|------|------------|-----|-----------------------------------|---------------------------------------------|---------|---------------------|--------------|-----------------------------|
|     |      |            |     | Clasa                             | Titlu clasa                                 | Inscris | Zile ore            | Sala         | Date despre<br>clasa        |
| â   | 3    | <u>8</u> 1 |     | FIESC N<br>10221OBL1-AN<br>(1061) | PROGRAMAREA<br>CALCULATOARELOR<br>ŞI (Curs) | 33      | Mo 9:00AM - 10:00AM | neplanificat | Oct 1, 2013-<br>Feb 5, 2014 |
| å   | 3    |            |     | FIESC N<br>10221OBL1-AN<br>(1104) | PROGRAMAREA<br>CALCULATOARELOR<br>ŞI (Curs) | 110     | neplanificat        | neplanificat | Oct 1, 2013-<br>Feb 5, 2014 |
| .0. |      |            |     |                                   |                                             |         | 1                   | 1            | - • • • •                   |

In tabelul programare clase, in coloana inscris este afisat numarul de studenti inscrisi in catalog.

#### Vizualizare punctuala.

La intrarea in catalogul de note partiale, sunt afisati toti studentii, cate 20 pe o pagina. Prin controlalele de final de pagina se poate naviga intre pagini sau utiliza optiunea (link) Viz. Toate (pentru vizualizarea listei integrale):

| Preferinte Meniul principal        | > Self Service > Act    | ivitatę didactica 👌 Programare  | e clase                          |        |
|------------------------------------|-------------------------|---------------------------------|----------------------------------|--------|
| PRODAN REMUS-CA                    | TALIN                   |                                 |                                  |        |
| Activitate Didactica               | Activitate Mentora      | t Cautare Info. Facultate       | Invatamant Distanta              |        |
| programare clase                   | detalii clasa cat       | talog note Catalog note pa      | rtiale particularitati clasa     |        |
| Catalog note part                  | iale                    |                                 |                                  |        |
| An academic 2013-2014              | Semestrul 2   Universi  | itatea Stefan cel Mare   Licent | a FIESC                          |        |
| ▼ FIESC N 103770                   | PT3 - AN (7803)         | alege clasa                     |                                  |        |
| PRELUCRAREA NUMER                  | ICĂ A IMAGINILOR (Cu    | rs)                             |                                  |        |
| Zile si ore                        | Sala                    | Cadru didactic                  | Intalniri                        |        |
| neplanificat                       | neplanificat            | PRODAN REMUS-<br>CATALIN        | 02/20/2014 -<br>06/17/2014       |        |
|                                    |                         |                                 |                                  |        |
| Mergi la <u>Catatalog note par</u> | t. Nota pe atribuire    | Note cumulative Desemnar        | e cerinta Import note componente |        |
|                                    |                         |                                 |                                  |        |
| 🗹 Arata numai student              | i activi student        | Q                               | RESPINS                          | export |
| Sel. bifa urm. la cimpul (         | de nota pentru a exclud | de asocierea de la nota cumul   | ativa                            |        |
| Nume                               | EX                      | ACT                             |                                  |        |
| ALUPOAIE I. ALECSANDR              | ιυ 🗍                    |                                 |                                  |        |
|                                    | Note                    | Note                            |                                  |        |
| AMIHALACHIOAIE A ADR               |                         |                                 |                                  |        |
| ş.                                 | Note                    | Note                            |                                  |        |
| APARASCHIVE I. CONST               | ANTIN                   |                                 |                                  |        |
| 8                                  | Note                    | Note                            |                                  |        |
| APĂSCĂRIŢEI V. ELIAS-              |                         |                                 |                                  |        |
|                                    | Note                    | Note                            |                                  |        |

#### • Tratarea studentilor lipsa din catalog

In cazul in care un student nu apare in Catalogul de note este pentru ca acesta nu a fost inrolat la clasa respectiva.

In acest caz se procedeaza astfel:

- Se salveaza notele (daca au fost introduse) si se anunta la decanat care student lipseste din care catalog (clasa).

#### • Tratarea studentilor care apar in plus in catalog

In cazul in care in Catalogul de note apare un student, care nu are avea ce cauta in acest catalog este pentru ca acesta a fost inrolat la clasa respectiva. E o eroare de la decant.

- Daca eroarea este observata inainte de Inregistrarea notelor, se poate remedia. Se anunta la decanat care student lipseste din care catalog (clasa).
- Daca eroarea este observata dupa Inregistrarea notelor (Postare), nu se poate remedia din meniul unde acecesam catalogul, ci din alta parte. Se anunta la decanat care student lipseste din care catalog (clasa). Dupa remediere, catalogul listat va contine si acest student.

#### 2.2. Introducerea , notelor partiale.

Notele se vor introduce in perioada specificata de normele interne ale institutiei.

Din Programare clase se intra pe clasa dorita. Apare catalogul de note partiale:

#### a) Tabul Catalog note partiale

| Activitate Didactica Act                                                                                                    | ivitate Mentorat                                                                                                    | Cautare Info. Facultate                                                                  | Invatamant Distanta                                           |      |
|----------------------------------------------------------------------------------------------------|----------------------------------------------------------------------------------------------------|------------------------------------------------------------------------------------------|---------------------------------------------------------------|------|
| programare clase detalii c                                                                                                    | lasa catalog                                                                                                    | note catalog note pa                                                                     | artiale particularitati clasa                                 |      |
| Catalog note partiale                                                                                                    |                                                                                                    |                                                                                          |                                                               |      |
|                                                                                                    |                                                                                                    |                                                                                          |                                                               |      |
| n academic 2013-2014   Semest                                                                                                    | rul 2   Universitate                                                                                                    | a Stefan cel Mare   Licent                                                               | a FIESC                                                       |      |
| FIESC N 103770PT3 - A                                                                                                    | <u>N (7803)</u> a                                                                                                    | lege clasa                                                                               |                                                               |      |
| PRELUCRAREA NUMERICĂ A IN                                                                                                    | MAGINILOR (Curs)                                                                                                    |                                                                                          |                                                               |      |
| Zile si ore Sa                                                                                                    | la                                                                                                    | Cadru didactic                                                                           | Intalniri                                                     |      |
| neplanificat ne                                                                                                    | planificat                                                                                                    | PRODAN REMUS-                                                                            | 02/20/2014 -                                                  |      |
|                                                                                                    |                                                                                                    |                                                                                          |                                                               |      |
|                                                                                                    |                                                                                                    |                                                                                          | Legenda: 99 = ABSENT;                                         |      |
| Arata numai studenti activi<br>Sel. bifa urm. la cimpul de nota ;                                                                                                    | Grupa Grupa G<br>student<br>pentru a exclude a                                                                                                    | socierea de la nota cumul                                                                | Legenda: 99 = ABSENT;<br>88 = ADMIS; 77=<br>RESPINS<br>lativa | expo |
| Arata numai studenti activi<br>Sel. bifa urm. la cimpul de nota p<br>Nume                                                                                                 | Grupa G<br>student<br>pentru a exclude a<br>EX A                                                                                                    | socierea de la nota cumul<br>CT                                                          | Legenda: 99 = ABSENT;<br>88 = ADMIS; 77=<br>RESPINS<br>lativa | expo |
| Arata numai studenti activi<br>Sel. bifa urm. la cimpul de nota ;<br>Nume<br>ALUPOAIE I. ALECSANDRU                                                                       | Grupa C<br>student<br>pentru a exclude a<br>EX A<br>9.00                                                                                                    | socierea de la nota cumul<br>xcr<br>9.00                                                 | Legenda: 99 = ABSENT;<br>88 = ADMIS; 77=<br>RESPINS<br>lativa | expo |
| Arata numai studenti activi<br>Sel. bifa urm. la cimpul de nota p<br>Nume<br>ALUPOAIE I. ALECSANDRU                                                                       | Grupa Grupa  | socierea de la nota cumul<br>CT<br>9.00<br>Note                                          | Legenda: 99 = ABSENT;<br>88 = ADMIS; 77=<br>RESPINS<br>lativa | expo |
| Arata numai studenti activi<br>Sel. bifa urm. la cimpul de nota j<br>Nume<br>ALUPOAIE I. ALECSANDRU<br>AMIHALACHIOAIE A ADRIAN                                            | Grupa C<br>student<br>pentru a exclude a<br>EX A<br>9.00 C<br>Note                                                                                                    | socierea de la nota cumul<br>XCT<br>9.00<br>Note<br>8.00                                 | Legenda: 99 = ABSENT;<br>88 = ADMIS; 77=<br>RESPINS<br>lativa | expo |
| Arata numai studenti activi<br>Sel. bifa urm. la cimpul de nota p<br>Nume<br>ALUPOAIE I. ALECSANDRU<br>AMIHALACHIOAIE A ADRIAN                                            | Grupa C<br>student<br>pentru a exclude a<br>EX A<br>9.00 C<br>Note                                                                                                    | socierea de la nota cumul<br>ACT<br>9.00<br>Note<br>8.00<br>Note                         | Legenda: 99 = ABSENT;<br>88 = ADMIS; 77=<br>RESPINS<br>lativa | expo |
| Arata numai studenti activi<br>Sel. bifa urm. la cimpul de nota j<br>Nume<br>ALUPOAIE I. ALECSANDRU<br>AMIHALACHIOAIE A ADRIAN<br>APARASCHIVE I. CONSTANTIN               | Grupa C<br>student<br>pentru a exclude a<br>EX A<br>9.00 C<br>Note<br>10.00 C<br>Note                                                                                                    | socierea de la nota cumul<br>CT<br>9.00<br>Note<br>8.00<br>Note                          | Legenda: 99 = ABSENT;<br>88 = ADMIS; 77=<br>RESPINS<br>lativa | expo |
| Arata numai studenti activi Sel. bifa urm. la cimpul de nota p Nume ALUPOAIE I. ALECSANDRU AMIHALACHIOAIE A ADRIAN APARASCHIVE I. CONSTANTIN                              | Grupa C<br>student<br>pentru a exclude a<br>EX A<br>9.00 C<br>Note<br>10.00 C<br>Note<br>7.00 C                                                                                                    | socierea de la nota cumul<br>NCT<br>9.00<br>Note<br>8.00<br>Note<br>þ.00<br>Note         | Legenda: 99 = ABSENT;<br>88 = ADMIS; 77=<br>RESPINS           | expo |
| Arata numai studenti activi Sel. bifa urm. la cimpul de nota p Nume ALUPOAIE I. ALECSANDRU AMIHALACHIOAIE A ADRIAN APARASCHIVE I. CONSTANTIN APĂSCĂRITEI V. ELIAS-OLIVIAN | Grupa Grupa Student Construction of the second construction of the second c | socierea de la nota cumul<br>ACT<br>9.00<br>Note<br>8.00<br>Note<br>9.00<br>Note<br>8.00 | Legenda: 99 = ABSENT;<br>88 = ADMIS; 77=<br>RESPINS<br>lativa | expo |

Legenda: Deoarece campurile unde se introduc notele sunt numerice, se va folosi urmatoare corespondenta:

- Absent = 99
- Admis = 88
- Respins = 77

• Optiuni de afisare:

| Grupa Grupa Q<br>Arata numai studenti activi student |
|------------------------------------------------------|
|------------------------------------------------------|

Sel, bifa urm, la cimpul de nota pentru a exclude asocierea de la nota cumulativa

Filtre care imi permit:

- Sa afisez numai studentii activi .
- Sa afisez numai o anumita grupa de studenti.

#### Obs. Nu utilizati nici unul din filtre atunci cand salvati. Se vor salva numai informatiile existente in filtru!

b) Tabul Note cumulative.

Aici notele finale rezultate din compunerea notelor partiale conform cu ponderile k1 si k2 se vad in coloana Nota globala si se calculeaza automat de catre sistem.

In acest loc se selecteaza si catalogul de note: **Final**, dupa care dam clic pe butonul actualizare si in final, pe butonul **Salvare**.

| Activitate Didactica Ac                                                                                                    | tivitate Mentor                                 | at Cautare I                                                                                  | nfo. Facultate                          | Invatamant Di                                                             | stanta                             | )                            |                                                                             |
|----------------------------------------------------------------------------------------------------|-------------------------------------------------|-----------------------------------------------------------------------------------------------|-----------------------------------------|---------------------------------------------------------------------------|------------------------------------|------------------------------|-----------------------------------------------------------------------------|
| programare clase detalii                                                                                                    | clasa ca                                        | atalog note 🛛 ca                                                                              | italog note pa                          | rtiale    particularit                                                    | ati clasa                          | 1                            |                                                                             |
| academic 2013-2014   Semes                                                                                                    | trul 2   Univer                                 | sitatea Stefan cel                                                                            | Mare   Licent                           | a FIESC                                                                   |                                    |                              |                                                                             |
| FIESC N 103770PT3 - A                                                                                                    | MAGINILOR (C                                    | alege clasa                                                                                   |                                         |                                                                           |                                    |                              |                                                                             |
| Zile si ore Sa                                                                                                    | ala                                             | Cadru di                                                                                      | idactic                                 | Intalniri                                                                 |                                    |                              |                                                                             |
| neplanificat ne                                                                                                    | eplanificat                                     | PRODAN<br>CATALIN                                                                             | I REMUS-                                | 02/20/2014 -<br>06/17/2014                                                |                                    |                              |                                                                             |
| gi la <u>Catatalog note part.</u> <u>Not</u>                                                                                                    | <u>a pe atrihuire</u>                           | Note cumulative                                                                               | Desemnar                                | e cerinta Import n                                                        | ote com                            | onente                       |                                                                             |
| gi la <u>Catatalog note part. Not</u>                                                                                                    | <u>a pe atrihuire</u>                           | Note cumulative                                                                               | <u>Desemnar</u><br>Selectie<br>Status n | e cerinta Import n<br>catalog note:                                       | ote comi                           | nonente                      | actualizare                                                                 |
| gi la <u>Catataloq note part. Not</u><br>Nume                                                                                                    | <u>a pe atrihuire</u><br>Activ.                 | Note cumulative                                                                               | <u>Desemnar</u><br>Selectie<br>Status n | e cerinta <u>Import n</u><br>catalog note:<br>otare:<br>Nota interm. an a | o <u>te comp</u> ]Q<br>]Q<br>acad. | <u>xonente</u>               | actualizare<br>Nota globala                                                 |
| yi la <u>Catatalog note part. Not</u><br>Nume<br>LUPOAIE I. ALECSANDRU                                                                                              | <u>a pe atrihuire</u><br>Activ.<br>9.00         | Note cumulative Examen 9.00                                                                   | Desembar<br>Selectie<br>Status n        | e cerinta Import n<br>catalog note:<br>otare:<br>Nota interm. an          | ote comp<br>]Q<br>acad.            | <u>9.00</u>                  | actualizare<br>Nota globala<br>9Q_ <u>Nota</u>                              |
| i la <u>Catatalog note part. Not</u><br>Nume<br>LUPOAIE I. ALECSANDRU<br>MIHALACHIOAIE A ADRIAN                                                                     | <u>a pe atrihuire</u><br>Activ.<br>9.00<br>8.00 | Note cumulative                                                                               | Desembar<br>Selectie<br>Status n        | e cerinta Import n<br>catalog note:<br>otare:<br>Nota interm. an          | nte comp<br>]Q<br>acad.<br>Q       | 9.00                         | actualizare<br>Nota globala<br>9 Q Nota<br>9 Q Nota                         |
| i la <u>Catatalog note part.</u> Not                                                                                                    | Activ.<br>9.00<br>8.00<br>9.00                  | Note cumulative           Examen           9.00           10.00           7.00                | Desennar<br>Selectie<br>Status n        | e cerinta Import n<br>catalog note:<br>otare:<br>Nota interm. an i        | nte comp<br>]Q<br>acad.<br>Q<br>Q  | 9.00<br>9.00<br>9.00         | Actualizare                                                                 |
| gi la <u>Catatalog note part.</u> <u>Not</u><br>Nume<br>ILUPOAIE I. ALECSANDRU<br>MIHALACHIOAIE A ADRIAN<br>PARASCHIVE I. CONSTANTIN<br>PĂSCĂRIȚEI V. ELIAS-OLIVIAN | Activ.<br>9.00<br>8.00<br>9.00<br>8.00          | Note cumulative           Examen           9.00           10.00           7.00           5.00 | Desembar<br>Selectie<br>Status n        | e cerinta Import n<br>catalog note:<br>otare:<br>Nota interm. an :        | acad.                              | 9.00<br>9.00<br>8.00<br>6.50 | Actualizare<br>Nota globala<br>9 Q Nota<br>9 Q Nota<br>8 Q Nota<br>7 Q Nota |

#### 2.3. Aprobarea si inregistrarea notelor.

Prin comletarea notelor partiale, in tabul Catalog note apar automat notele finale:

| Activitate Didactica                                                                                                    | Activitate Mentorat                                     | Ca                       | autare In                                                    | nfo. Fac                              | ultate Invata                                                                                                    | imant Dis                                                      | tanta                        |                                     |
|----------------------------------------------------------------------------------------------------|---------------------------------------------------------|--------------------------|--------------------------------------------------------------|---------------------------------------|----------------------------------------------------------------------------------------------------|----------------------------------------------------------------|------------------------------|-------------------------------------|
| programare clase                                                                                                    | detalii clasa cata                                      | log note                 | cat                                                          | talog n                               | ote partiale par                                                                                                    | ticularitat                                                    | ti clasa                     | 1                                   |
| atalog note                                                                                                    |                                                         |                          |                                                              |                                       |                                                                                                    |                                                                |                              |                                     |
| aturog note                                                                                                    |                                                         |                          |                                                              |                                       |                                                                                                    |                                                                |                              |                                     |
| academic 2013-2014                                                                                                    | Semestrul 1   Universita                                | atea Stel                | fan cel N                                                    | Mare                                  | Licenta FIESC                                                                                                    |                                                                |                              |                                     |
| FIESC N 102210                                                                                                    | BL1 - AN (1061)                                         | alene                    | rlasa                                                        | 1                                     |                                                                                                    |                                                                |                              |                                     |
| PROGRAMAREA CALC                                                                                                    |                                                         | IF DE PR                 | OGRAMA                                                       | ARE 1 (                               | Curs)                                                                                                    |                                                                |                              |                                     |
| Zile si ore                                                                                                    | Sala                                                    |                          | adeu dir                                                     | lactic                                | Intalnir                                                                                                    | i                                                              |                              |                                     |
| Mo 9:00AM-10:00AM                                                                                                    | neplanificat                                            | B                        | ARILA A                                                      | DINA,                                 | 10/01/2                                                                                                    | 2013 -                                                         | -                            |                                     |
|                                                                                                    |                                                         | P                        | CATALIN                                                      | REMUS                                 | 6- 02/05/2                                                                                                    | 014                                                            |                              |                                     |
|                                                                                                    |                                                         |                          |                                                              |                                       |                                                                                                    |                                                                |                              |                                     |
|                                                                                                    |                                                         |                          |                                                              |                                       |                                                                                                    |                                                                |                              |                                     |
| )ptiuni afisare:                                                                                                    |                                                         | A                        | Actiune                                                      | catalog                               | note:                                                                                                    |                                                                |                              |                                     |
| Optiuni afisare:<br>*Tip nota acordata                                                                                                    | Final Grade 🔻                                           | A                        | Actiune of                                                   | catalog<br>tus no                     | note:<br>tare 3.Aprobat                                                                                                    |                                                                | T I                          | nreg.                               |
| Optiuni afisare:<br>*Tip nota acordata<br>Aratati doar stu                                                                                                    | Final Grade ▼                                           | A                        | Actiune o<br>*Sta                                            | catalog<br>tus no                     | i note:<br>tare 3.Aprobat                                                                                                    |                                                                | • I                          | nreg.                               |
| Optiuni afisare:<br>*Tip nota acordata<br>Aratati doar stu<br>Grupa student                                                                                                    | Final Grade ▼<br>Identi fara note                       | A                        | Actiune o<br>*Sta<br>Cerere s                                | catalog<br>tus no<br>schimbs          | 1 note:<br>tare 3.Aprobat<br>are nota                                                                                                    |                                                                | ¥ I                          | nreg.                               |
| Dptiuni afisare:<br>*Tip nota acordata<br>Aratati doar stu<br>Grupa student                                                                                                    | Final Grade ▼<br>udenti fara note                       | A<br>2                   | Actiune o<br>*Sta<br>Cerere s                                | catalog<br>tus no<br>schimbs          | j note:<br>tare 3.Aprobat<br>are nota                                                                                                    |                                                                | ¥ I                          | nreg.                               |
| Optiuni afisare:<br>*Tip nota acordata<br>Aratati doar stu<br>Grupa student<br>Nota student Obser                                                                              | Final Grade                                             |                          | Actiune o<br>*Sta<br>Cerere s                                | catalo <u>c</u><br>tus no<br>schimbs  | note:<br>tare 3.Aprobat<br>are nota                                                                                                    |                                                                | ¥ I                          | nreg.                               |
| Dptiuni afisare:<br>*Tip nota acordata<br>Aratati doar stu<br>Grupa student<br>Nota student Obser                                                                              | Final Grade   Identi fara note  Vati                    | Nota<br>acord.           | Actiune o<br>*Sta<br>Cerere s<br>Nota<br>finala              | tus no<br>catalog<br>tus no<br>chimba | note:<br>tare 3.Aprobat<br>are nota<br>Domeniu si progr<br>studiu                                                                                                    | am de                                                          | ▼ I<br>Nivel                 | nreg.<br>Status                     |
| Dptiuni afisare:<br>*Tip nota acordata<br>Aratati doar stu<br>Grupa student<br>Nota student Obser<br>Nume<br>1 ATĂNĂSOAEI,M                                                    | Final Grade                                             | Nota<br>acord.           | Actiune of *Sta<br>Cerere s<br>Nota<br>finala                | Tip<br>nota<br>GRD                    | note:<br>tare 3.Aprobat<br>are nota<br>Domeniu si progr<br>studiu<br>Ingineria sisteme<br>Automatică și info<br>apli                                                    | am de<br>elor -<br>ormatică                                    | ▼ I<br>Nivel<br>An 1         | nreg.<br>Status<br>Inreg.           |
| Dptiuni afisare:<br>*Tip nota acordata<br>Aratati doar stu<br>Grupa student<br>Nota student Obser<br>Nume<br>1 ATĂNĂSOAEI,M<br>2 BRIGHIDIN V.                                  | Final Grade                                             | Nota<br>acord.<br>6      | Actiune of *Sta<br>Cerere s<br>Nota<br>finala<br>6<br>4      | Tip<br>nota<br>GRD                    | note:<br>tare 3.Aprobat<br>are nota<br>Domeniu si progr<br>studiu<br>Ingineria sisteme<br>Automatică și info<br>apli<br>Ingineria sisteme<br>Automatică și info         | e <mark>am de</mark><br>Hor -<br>brmatică<br>Hor -<br>prmatică | Vivel<br>An 1<br>An 1        | nreg.<br>Status<br>Inreg.<br>Inreg. |
| Dptiuni afisare:<br>*Tip nota acordata<br>Aratati doar stu<br>Grupa student<br>Nota student Obser<br>Nume<br>1 ATĂNĂSOAEI,M<br>2 BRIGHIDIN V                                   | Final Grade   Identi fara note  Vati  RIAN S.V  TATIANA | Nota<br>acord.<br>6      | Actiune of *Sta<br>Cerere s<br>Nota<br>finala<br>6           | Tip<br>nota<br>GRD                    | note:<br>tare 3.Aprobat<br>are nota<br>Domeniu si progr<br>studiu<br>Ingineria sisteme<br>Automatică și infe<br>apli<br>Ingineria sisteme                               | am de<br>slor -<br>prmatică<br>slor -<br>prmatică              | ▼ I<br>Nivel<br>An 1<br>An 1 | nreg.<br>Status<br>Inreg.           |
| Dptiuni afisare:<br>*Tip nota acordata<br>Aratati doar stu<br>Grupa student<br>Nota student Obser<br>Nume<br>1 ATĂNĂSOAEI,M<br>2 BRIGHIDIN V. <sup>-</sup><br>3 BUJDEI, CONST, | Final Grade   Identi fara note  Vati  RTATIANA  ANTIN M | Nota<br>acord.<br>6<br>4 | Actiune of *Sta<br>Cerere s<br>Nota<br>finala<br>6<br>4<br>4 | Tip<br>nota<br>GRD<br>GRD             | note:<br>tare 3.Aprobat<br>are nota<br>Domeniu si progr<br>studiu<br>Ingineria sisteme<br>Automatică și infe<br>apli<br>Ingineria sisteme<br>Automatică și infe<br>apli | am de<br>Hor -<br>prmatică<br>Hor -<br>prmatică                | Nivel An 1 An 1              | nreg.<br>Status<br>Inreg.<br>Inreg. |

|              | 18            | PETERCĂ, BERNARD-SI  | <u>LVIU V</u> | 6          | 6     | GRD | Ingineria sistemelor -<br>Automatică și informatică<br>apli | An 1      | Inreg.           |
|--------------|---------------|----------------------|---------------|------------|-------|-----|-------------------------------------------------------------|-----------|------------------|
|              | 19            | PRELIPCEAN, IOAN C   |               | 9          | 9     | GRD | Ingineria sistemelor -<br>Automatică și informatică<br>apli | An 1      | Inreg.           |
|              | 20            | ROMAN,OVIDIU-ROBE    | RT M.         | 10         | 10    | GRD | Ingineria sistemelor -<br>Automatică și informatică<br>apli | An 1      | Inreg.           |
| Viz.<br>Sele | toat<br>actie | totalaSterge tot     | H H Rows 1    | - 20 of 33 | FF FI |     | TITULAR EXAMINATOR                                          | Q Listare | <u>e catalog</u> |
| n            | otif.         | . studenti selectati | notif.toti    | studentii  |       |     |                                                             |           |                  |

•

### • Optiuni de afisare:

| Optiuni a    | fisare:                           |             |   |
|--------------|-----------------------------------|-------------|---|
| *Tip<br>nota | 🔲 Aratati doar studenti fara note | Final Grade | • |
| acordata     | Grupa student                     |             |   |

Se utilizeaza numai cataloage de note de tip "Final Grade"

Filtre care imi permit:

- Sa afisez numai studentii nenotati inca. Implicit in lista de studenti apar toti studentii inrolati in clasa. Se poate controla aparitia in lista numai a studentilor carora nu le-a fost inca atribuita nota.
- Sa afisez numai o anumita grupa de studenti.

#### Obs. Nu utilizati nici unul din filtre atunci cand salvati. Se vor salva numai informatiile existente in filtru!

#### • Actiune catalog note:

| Actiune catalog note: |             |   |         |  |  |  |  |
|-----------------------|-------------|---|---------|--|--|--|--|
| *Status notare        | 1.Notat     | - | salvare |  |  |  |  |
|                       | 1.Notat     |   |         |  |  |  |  |
|                       | 2.Verificat |   |         |  |  |  |  |
|                       | 3.Aprobat   |   |         |  |  |  |  |

Actiunea este cea de Salvare efectuata cu ajutorul Butonului "salvare" Starile in care un catalog de note poate fi salvat sunt:

 Notat. Notele care nu au fost inregistrate anterior, se pot introduce, modifica si salva atat timp cat status-ul este Notat.
 Corespunde primei etape. Aceea de introducere initiala a notelor.

Verificat. Notele sunt doar vizibile. Daca se doreste corectia unei note se trece catalogul in

 Verificat. Notele sunt doar vizibile. Daca se doreste corectia unei note se trece catalogui in starea Notat, apoi se pot opera modificari asupra notelor (daca acestea nu au fost anterior inregistrate).

Corespunde etapei optionale de verificare a notelor introduse.

3. Aprobat.

Corespunde starii pre-finale a introducerii de note. Un catalog poate fi Inregistarat (activitatea prin care notele devin vizibile pentru studenti) numai daca acesta este in starea Aprobat.

Trecerea in starea 3. Aprobat. Este insotita de mesajul de avertizare:

|       | · · · · · · · · · · · · · · · · · · · |
|-------|---------------------------------------|
| Mosai |                                       |
| mesaj |                                       |
|       |                                       |
|       |                                       |
|       |                                       |

Toti studentii trebuie sa fie notati pentru a aproba Catalogul de note. (14670,6)

Toti studentii trebuie sa fie notati pentru a aproba Catalogul de note.

Bine

Este insa posibila Aprobarea partiala (nu toti studentii sunt notati).

Obs. Nu este neaparat necesara trecerea succesiva prin toate cele 3 stari. O varianta mai rapida poate fi: introducerea notelor, salvarea lor si trecerea direct in starea Aprobat, fara a mai parcuge starile intermediare.

Trecerea prin toate starile se poate utiliza intr-un scenariu in care o persoana introduce notele si le trece in starea 2. Verificat si o alta persoana le aproba si inregistreaza.

Obs. Dupa inregistarea notelor coloanele: "Nota anterioara", "Nota acord." si respectiv "Nota oficiala" vor reflecta nota acordata in aceasta sesiune.

Exemplu:

| 1 | Nota | ı st | udent | Transcript Note          |                        |                |                  |             |                                    |                                             |              |
|---|------|------|-------|--------------------------|------------------------|----------------|------------------|-------------|------------------------------------|---------------------------------------------|--------------|
|   |      |      | ID-UL | Nume                     | Past<br>valid<br>grade | Nota<br>acord. | Nota<br>oficiala | Tip<br>nota | Grade status                       | Program si<br>specializare                  | Nivel        |
|   |      | 1    | 6064  | ABOUD SAMUEL I ALEXANDRE | ABS                    | ABS            | ABS              | PNP         | Nota<br>inregistrata:<br>2012, S2. | Medicina -<br>MEDICINĂ<br>(LB.<br>FRANCEZĂ) | Anul<br>trei |
|   |      | 2    | 5341  | AIT-MEDJBER . LARBI      | P                      | P              | P                | PNP         | Nota<br>inregistrata:<br>2012, S2. | Medicina -<br>MEDICINĂ<br>(LB.<br>FRANCEZĂ) | Anul<br>trei |

Obs. Pe parcursul introducerii, documentatia Oracle, recomanda salvarea periodica acestora. Salvarea se

efectueaza cu oricare din butoanele: din pagina. Exista buton de Salvare atat deasupra cat si sub tabelul de studenti, astfel incat functie de pozitia curenta sa poata fi utilizat cel mai apropiat.

#### • Inregistrarea notelor:

Dupa introducerea notelor se executa:

- Optional, actiunea de trecere a Catalogului in starea 2. Verificat. Se salveaza.
- Obligatoriu actiunea de trecere a Catalogului in starea 3. Aprobat. Se salveaza. Ca si efect al acestei actiuni intre controalele din partea de jos a paginii apare o noua actiune: cea de inregistrare a notelor. (Postare)

| View 20   7   Descarca    | 🔟 🛃 Rows 1 - 91 of 91 🕨 🗎 | · · · |                      |         |
|---------------------------|---------------------------|-------|----------------------|---------|
| Selectie totalaSterge tot |                           | PD    | DF   Listare catalog |         |
|                           |                           |       | SALVAR               | POSTARE |

- Obligatoriu se actioneaza butonul Inregistrare (POSTARE).

#### Listare catalog

In partea de jos a paginii se selecteaza titularul si examinatorul, apoi cu clic pe linkul Listare catalog se poate lista catalogul.

#### 2.4. Listare catalog

Pentru listarea catalogului, se vor parcurge urmatorii pasi:

In partea de jos a paginii se selecteaza titularul si examinatorul, apoi cu clic pe linkul Listare catalog se poate lista catalogul.